# 3. Ressource : PowerPoint 365

# 1. Modes d'affichage des diapositives

- Sélectionnez l'affichage dans la barre d'état au bas de l'écran.
  - Notes Normal Trieuse Mode lecture Diaporama

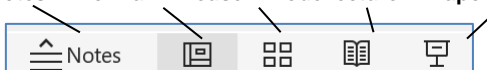

# 2. Paramétrer le diaporama

## 2.1. Taille, orientation

- Activez l'onglet Création puis l'outil Taille des diapositives.
- Sélectionnez la taille souhaitée.
- Ou :
- Cliquez sur Taille de diapositive personnalisée. - Paramétrez la taille et l'orientation.
- Cliquez sur OK.

#### 2.2. Masque de diapositive

Le masque enregistre les éléments constants des diapositives

- Activez l'onglet Affichage puis l'outil Masque de
- diapositive. - Paramétrez les éléments constants qui doivent apparaître sur toutes les diapositives.
- Cliquez sur le bouton Fermer l'aperçu lorsque vous avez terminé.

# 2.3. En-tête et pied de page

- Activez l'onglet Insertion puis l'outil En-tête/Pied.
- Paramétrez les options à appliquer.
- Cliquez sur OK.

# 2.4. Thème d'arrière-plan

- Activez l'onglet Conception et sélectionnez un Thème

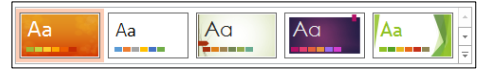

Ou :

- Cliquez sur l'outil Mettre en forme l'arrière plan et paramétrez la couleur dans le volet de droite.

# 2.5. Gérer les diapositives

# Insérer une diapositive

- Activez la diapositive après laquelle insérer la nouvelle diapositive.
- Activez l'onglet Accueil puis Nouvelle diapositive. - Sélectionnez le type de diapo à insérer.

# Activer une diapositive

- Cliquez sur la diapositive dans le volet gauche de l'écran.

#### • Déplacer une diapositive

- Cliquez-glissez la diapositive à déplacer dans le volet gauche de l'écran.

# 3. Afficher / imprimer le diaporama

- 31. Imprimer le diaporama
- Cliquez sur l'outil

# Une diapositive

- Activez l'onglet Fichier puis Imprimer.
- Saisissez le n° de la diapositive à imprimer dans la zone Diapositives

# Plusieurs diapositives par feuille

- Activez l'onglet Fichier puis Imprimer.
- Cliquez le bouton déroulant de l'option Diapositives en mode page... et sélectionnez l'option qui correspond au nombre de diapos par page.
- Cliquez sur OK.

# 3.2. Afficher le diaporama à l'écran

- Cliquez sur le mode **Diaporama** <sup>[]</sup> au bas de l'écran. Ou :

# 8 Mettre en forme

l'arrière-plan

- Activez l'onglet Affichage puis Mode de lecture ou [F5]. - Utilisez le clavier pour mettre en œuvre le diaporama pour une transition automatique des diapositives paramétrez des durées d'affichage dans les transitions (voir 3.2 et 4.1).
  - Diapositive suivante
  - $\triangleleft$ Diapositive précédente
  - $\triangleright$ Afficher la diapositive n°
  - Afficher un écran noir  $\triangleright$
  - Afficher un écran blanc
  - Arrêter le diaporama
  - Active/Désactive l'affichage de la flèche

### Affichage en continu

- Activez l'onglet Diaporama puis l'outil Configurer le diaporama ....
- Activez la case Exécuter en continu jusqu'à Echap. - Cliquez sur OK.

# Masquer / Afficher une diapositive

- Cliquez-droit la diapositive à masquer/afficher - Masquer la diapositive

# • Intervention en cours d'affichage

PowerPoint affiche des outils de transition ou d'intervention au bas de l'écran.

Stylet - Afficher toutes les diapos - Loup - Arrêter/lancer le diaporama -Cacher les sous titres - Arrêter la caméra - Autres options

| / | Q, | $\mathbf{A}$ | <br>$\square \qquad \bigcirc \qquad \qquad \qquad \qquad \qquad \qquad \qquad \qquad \qquad \qquad \qquad \qquad \qquad \qquad \qquad \qquad \qquad $ |
|---|----|--------------|----------------------------------------------------------------------------------------------------|
|   |    |              | Diapositive 1 sur 3                                                                                                    |

# 4. Les blocs de texte

# 4.1. Créer un cadre de texte

- Activez l'onglet Insertion puis Zone de texte.
- Cliquez-glissez en diagonale sur la diapositive.

# 4.2. Personnaliser un cadre de texte

- Sélectionner un cadre
- Cliquez sur le centre ou la bordure du cadre.
- Supprimer un cadre
- Cliquez sur le cadre puis sur la bordure du cadre [Suppr].

# Déplacer un cadre

- Cliquez-glissez la bordure du cadre.

#### • Pivoter un cadre

- · Cliquez sur le cadre à traiter puis cliquez-glissez la poignée de rotation au-dessus du cadre.
- Modifier la taille du cadre
- Cliquez-glissez un bouton de taille situé sur la bordure du cadre.

# Mettre en forme un cadre

- Sélectionnez dans la zone Styles de formes un style prédéfini
- Ou : - Paramétrez un style personna-
- lisé à l'aide des outils situés à droite des styles.

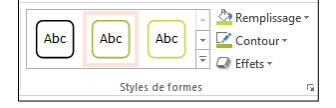

# Couleur unie

- Cliquez sur l'outil Aremplissage v puis sélectionnez une couleur ou cliquez sur Autres couleurs de remplissage ... et paramétrez la couleur dans la palette.
- Cliquez sur OK.

## Dégradé

- Cliquez sur l'outil Aremplissage y puis Dégradé.
- Sélectionnez un dégradé ou cliquez sur Plus de dégradés... et paramétrez le dégradé à appliquer.

# - Cliquez sur OK. Texture

- Cliquez sur l'outil Remplissage puis Textures...
- Cliquez sur une texture ou cliquez sur Autres textures... et paramétrez la texture à appliquer.
- Cliquez sur OK.
  - Image

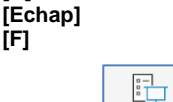

[<-]

[N]

[B]

[F]

[n°] + [Entrée]

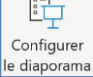

A

Zone

de texte

Mode

Lecture

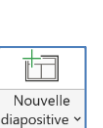

sta .

盘

1

Taille des diapositives

Masque de

diapositive

En-tête,

Pied

- Cliquez sur l'outil Aremplissage puis Image...
- Sélectionnez la source puis le fichier image source.

# 5. Animer les éléments de la diapositive

#### 5.1 Paramétrer une animation

- Activez l'onglet Animations.
- Activez la diapositive à traiter puis cliquez sur l'objet à traiter (texte, image. etc.).
- Sélectionnez une animation prédéfinie dans la zone Animation.

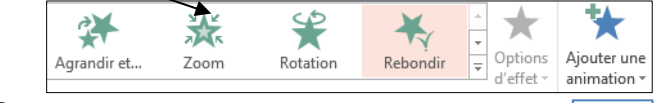

#### Ou :

- Cliquez sur l'outil Ajouter une animation puis sélectionnez l'effet à appliquer.

#### 5.2 Personnaliser un effet

- Cliquez sur le bouton Options d'effets puis l'option à paramétrer.

#### Ordre des animations

Réorganiser l'animation - Cliquez sur le n° de l'animation à déplacer Déplacer antérieurem puis sur le bouton qui correspond au déplacement à réaliser. Déplacer ultérieurement

#### • Démarrage et durée

- Cliquez sur le n° de l'animation à traiter.
- Paramétrez l'acte déclencheur de l'animation.
- Paramétrez la durée de l'animation puis le délai précédant. l'animation.

#### 5.3 Tester une animation

- Cliquez sur le bouton Aperçu.

#### 5.4. Paramétrage dans le volet de paramétrage

- Cliquer sur l'outil Volet Animation.
- ⇒ Le volet est affiché à droite de l'écran.
- Paramétrez les options dans le volet.

# 5.5 Supprimer des animations

- Cliquez sur l'animation à supprimer dans le volet de paramétrage et utilisez la touche [Suppr].

# **6** Transitions entre diapositives

# 6.1. Paramétrer une transition

- Activez l'onglet Transitions.
- Activez la diapositive à traiter puis cliquez sur la transition désirée dans le ruban d'outil : Transition vers cette diapositive.

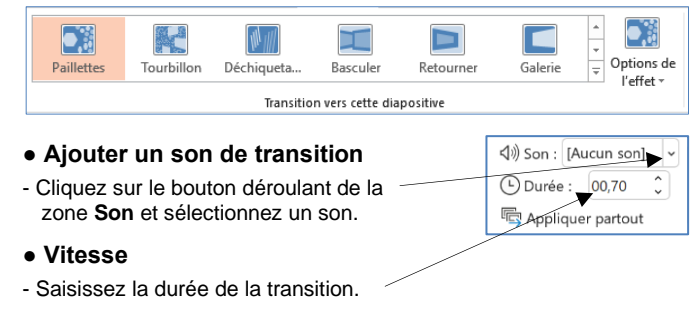

#### 6.2. Mode de transition

#### - Activez la case Manuellement

Manuellement ⇒ Le passage est réalisé par une interven-Après : 00:00,00 🕽 tion de l'opérateur (souris ou clavier). Pour

une transition automatique, désactivez l'option Manuellement et saisissez la durée d'affichage en seconde.

#### 6.3 Tester les effets

- Cliquez sur l'outil Aperçu.

#### 7. Vidéo et audio

# 7.1. Vidéo

Insérer une vidéo

#### Á partir de l'ordinateur

- Activez la diapositive dans laquelle insérer une vidéo.
- Activez l'onglet Insertion puis Vidéo.
- Sélectionnez l'option Cet appareil puis sélectionnez l'unité, le dossier et le fichier vidéo à insérer. - Cliquez sur Insérer.
- Vidéo de la bibliothèque Microsoft
- Activez la diapositive dans laquelle insérer une vidéo.
- Activez l'onglet Insertion puis Vidéo.
- Sélectionnez l'option Stockez des vidéos... puis sélectionnez la vidéo à insérer.
- Cliquez sur Insérer.

#### Vidéo en ligne

- Recherchez une vidéo libre de droit sur YouTube par exemple.
- Cliquez sur le bouton PARTAGER puis copiez le lien de téléchargement affiché.
- Activez la diapositive dans laquelle afficher la vidéo.
- Cliquez sur l'onglet Insertion puis sur l'outil Vidéo.
- Sélectionnez l'option Vidéo en ligne...
- Collez le lien dans la fenêtre affichée.
- Cliquez sur le bouton Insérer.

# Paramétrer la diffusion de la vidéo

- Activez l'onglet Lecture.
- Paramétrez le mode d'apparition, le volume sonore, le mode de diffusion et le mode de lancement.

#### 7.2. Sons et musiques

# • Insérer un fichier audio ou un commentaire

- Activez la diapositive dans laquelle insérer de l'audio.
- Audio

?

 $\times$ 

**⊲**))

- Activez l'onglet Insertion puis Audio. - Sélectionnez la source multimédia.

#### Fichier audio sur mon PC

- Cliquez sur l'option Audio sur mon PC....
- Sélectionnez l'unité, le dossier puis le fichier audio à importer.
- Cliquez sur Insérer.

# Enregistrer un commentaire

- Activez l'onglet Insertion puis cliquer l'option Audio.
- Sélectionnez sur l'option Enregistrer l'audio...
- Cliquez sur le bouton Enregistrer.
- Parlez dans le microphone.
- Cliquez sur le bouton Arrêter.
- Cliquez sur le bouton Lecture.
- Cliquez sur OK.

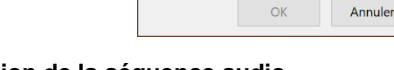

Enregistrer un son

Nom : Son enregistré

Durée totale du son : 0

 $\triangleright$   $\Box$   $\odot$ 

# Paramétrer la diffusion de la séquence audio

- Activez l'onglet Lecture.
- Paramétrez le mode d'apparition, le volume sonore, le mode de diffusion et le mode de lancement.

#### 7.3. Son de transition entre diapositives

#### Le son de transition se superpose aux autres effets paramétrés précédemment. Ils sont au format Wav.

- Activez le mode trieuse de diapositive.
- Activez l'onglet Transitions.
- Cliquez sur le bouton déroulant de la zone Son et sélectionnez un son

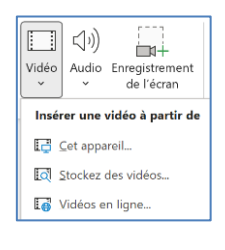

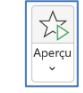

ビイ

Ajouter un

animation `

 $\equiv$ 

Options de

. I′effet ∽

Démarrage : Au clic

02,00

00.00

Durée

( Délai :

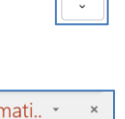

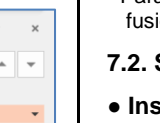

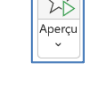

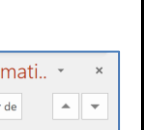

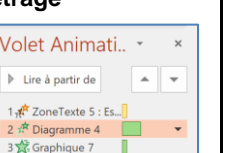

Passer à la diapositive suivante

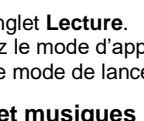

# 8. Liens hypertexte, diaporama interactif

# 8.1 Créer un lien hypertexte

- Concevez les documents à relier par des liens hypertextes et les enregistrer dans un même dossier.
- Cliquez sur une zone de texte, une image ou un objet.
- Activez l'onglet Insertion puis l'outil Lien.

# Lien V

# • Une diapo du diaporama

- Cliquez dans le volet gauche l'option Emplacement dans ce document.

| Insérer un lien                               | hypertexte                                                                                                    | ? ×                 |
|-----------------------------------------------|----------------------------------------------------------------------------------------------------|---------------------|
| Lier à :                                      | Jexte à afficher : < <sélection dans="" document="" le="">&gt;</sélection>                                                                                                    | Info- <u>b</u> ulle |
| Créer un<br>document<br>Adrese de<br>courrier | Selectioner un emplagement dans ce document : Aperçu de la diap<br>Pernière diapositive<br>Diapositive suivante<br>Diapositive précédente<br>1. Rencontres Alph-Art<br>2. Rencontres Alph-Art<br>4. Diapositive 4<br>Diapositive 4<br>Di | ositive :<br>renir  |

- Cliquez sur la diapositive à activer à partir de la diapositive active.
- Cliquez sur **OK**.

- · Fichier extérieur au diaporama
- Cliquez dans le volet gauche sur l'option Fichier ou page web existant(e).

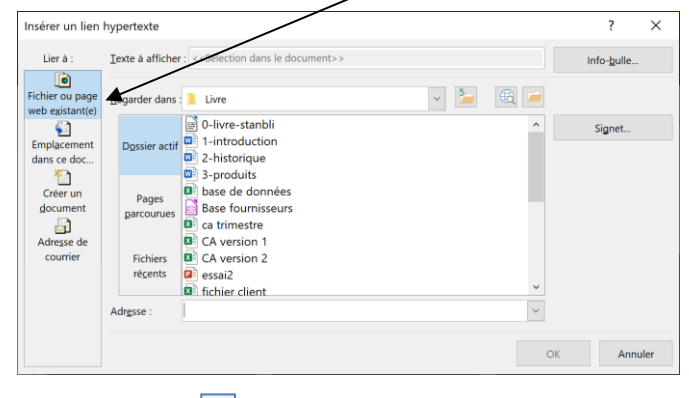

- Cliquez sur l'outil et activez l'unité, le dossier et le fichier à ouvrir à partir du lien hypertexte.
- Cliquez sur **OK**.
- Fichier ou page web existant(e)
- Cliquez sur l'outil 🛄 et activez la page Web à activer.

# 8.2 Suivre un lien hypertexte

- Cliquez sur le lien en appuyant sur la touche [Ctrl].